Gestão e Impressão

Manual do Utilizador

© Copyright 2007 Hewlett-Packard Development Company, L.P.

Windows é uma marca registada da Microsoft Corporation nos EUA. Intel e Centrino são marcas comerciais ou marcas registadas da Intel Corporation ou das respectivas subsidiárias nos Estados Unidos e noutros países.

As informações aqui contidas estão sujeitas a alterações sem aviso prévio. As únicas garantias que cobrem os produtos e serviços da HP são estabelecidas exclusivamente na documentação de garantia que os acompanha. Neste documento, nenhuma declaração deverá ser interpretada como a constituição de garantia adicional. A HP não se responsabiliza por erros técnicos e editoriais ou por omissões neste documento.

Segunda Edição: Abril 2007

Primeira Edição: Março de 2007

Número de publicação do documento: 443570-132

## Aviso sobre o produto

Este manual do utilizador descreve as funções comuns para a maioria dos modelos. É possível que algumas funções não estejam disponíveis no seu computador.

# Conteúdo

#### 1 Utilizar Soluções de Gestão de Clientes

| Configurar e implementar uma imagem de software                    | 2 |
|--------------------------------------------------------------------|---|
| Gerir e actualizar o software                                      | 3 |
| HP Client Manager                                                  | 3 |
| HP OpenView Radia Management Solutions (somente em alguns modelos) | 4 |
| System Software Manager                                            | 5 |
|                                                                    |   |

### 2 Utilizar o Intel Active Management Technology (apenas alguns modelos)

| Activar a solução iAMT                               | 7 |
|------------------------------------------------------|---|
| Utilizar os menus do utilitário de configuração MEBx | 8 |

#### 3 Utilizar o Controlador de Impressão Universal

| ·      |   |     |
|--------|---|-----|
|        |   |     |
| Indico | 1 |     |
|        |   | 4 U |
|        |   |     |

# **1 Utilizar Soluções de Gestão de Clientes**

As Soluções de Gestão de Clientes baseiam-se em padrões para gerir computadores de secretária, estações de trabalho, computadores portáteis e tablet PCs clientes (do utilizador) em ambiente de rede.

A gestão de clientes inclui as seguintes capacidades e funcionalidades chave:

- Implementação da imagem de software inicial
- Instalação remota do software de sistema
- Actualizações e gestão do software
- Actualizações da ROM

F

- Controlo e segurança dos activos informáticos (o hardware e o software instalados no computador)
- Notificação e recuperação de falhas para determinados componentes de software e hardware do sistema

**NOTA:** O suporte para as funcionalidades específicas descritas neste capítulo pode variar, dependendo do modelo do computador e/ou da versão do software de gestão instalado no computador.

## Configurar e implementar uma imagem de software

O computador é fornecido com uma imagem pré-instalada do software de sistema. Esta imagem inicial do software é configurada durante o primeiro arranque do computador. Após um breve "desempacotamento" do software, o computador estará pronto para ser utilizado.

É possível implementar (distribuir) uma imagem de software personalizada, de um dos seguintes modos:

- Instalação de aplicações de software adicionais após o desempacotamento da imagem de software pré-instalada
- Utilização de ferramentas de implementação de software, como o Altiris Deployment Solutions, para substituir o software pré-instalado por uma imagem de software personalizada
- Utilizar um processo de clonagem de disco para copiar o conteúdo de uma unidade de disco rígido para outra

O método de implementação que irá utilizar depende do ambiente e dos processos de tecnologia da sua organização.

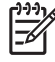

**NOTA:** O HP Backup & Recovery Manager, o utilitário Computer Setup e outras funcionalidades do sistema fornecem mais ajuda para a gestão de configurações e resolução de problemas, gestão da energia e recuperação do software de sistema.

## Gerir e actualizar o software

A HP fornece várias ferramentas para a gestão e actualização do software em computadores cliente:

- HP Client Manager
- HP OpenView Radia Management Solutions (somente em alguns modelos)
- System Software Manager

#### **HP Client Manager**

O HP Client Manager integra a tecnologia Intelligent Manageability no software Altiris. O HP Client Manager proporciona recursos de gestão de hardware de alta qualidade para dispositivos HP:

- Vistas detalhadas do inventário de hardware para gestão de componentes
- Monitorização e diagnósticos do sistema
- Geração de relatórios, acessíveis na Web, sobre detalhes críticos tais como avisos de temperatura e alertas de memória
- Actualização remota do software de sistema, como controladores de dispositivo e o BIOS do sistema

**NOTA:** É possível obter funcionalidade adicional quando o HP Client Manager é utilizado com o software opcional Altiris Solutions (vendido separadamente).

Quando o HP Client Manager (instalado num computador cliente) é utilizado com o software Altiris Solutions (instalado num computador administrador), o HP Client Manager proporciona mais funcionalidades e centralização da gestão do hardware dos dispositivos HP clientes para as seguintes áreas do ciclo de vida de TI:

- Gestão de inventários e activos
  - Conformidade com as licenças de software
  - Controlo e geração de relatórios de computadores
  - Informações sobre os contratos de leasing dos computadores e controlo de activos fixos
- Implementação e migração do software de sistema
  - Migração Windows®
  - Implementação de sistemas
  - Migração dos dados pessoais (configurações pessoais do utilizador)

- Suporte técnico e resolução de problemas
  - Gestão de pedidos de suporte técnico
  - Resolução de problemas remota
  - Solucionamento remoto de problemas
  - Recuperação de desastres do cliente
- Gestão de software e operações
  - Gestão de clientes contínua
  - Implementação do software de sistema HP
  - Reparação automática de aplicações (a capacidade de identificar e reparar determinados problemas das aplicações)

O software Altiris Solutions fornece capacidades de distribuição de software de fácil utilização. O HP Client Manager permite a comunicação com o software Altiris Solutions, que pode ser utilizado para efectuar a implementação de novo hardware ou a migração dos dados pessoais para um novo sistema operativo através de assistentes de fácil utilização. O HP Client Manager está disponível para transferência a partir do Web site da HP.

Quando o software Altiris Solutions é utilizado em conjunto com o System Software Manager ou o HP Client Manager, os administradores também podem actualizar o BIOS do sistema e o software dos controladores de dispositivos a partir de uma consola central.

#### HP OpenView Radia Management Solutions (somente em alguns modelos)

O HP OpenView Radia Management Solutions automatiza a gestão de software, tal como sistemas operativos, software, actualizações de software, conteúdos e definições de configuração, para garantir a manutenção da configuração adequada de cada computador. Com estas soluções de gestão automatizadas, pode gerir o software ao longo do da vida útil do computador.

O HP OpenView Radia Management Solutions permite-lhe efectuar as seguintes tarefas:

- Efectuar inventários de hardware e software em várias plataformas
- Preparar um pacote de software e efectuar uma análise de impacto antes da distribuição
- Seleccionar computadores individuais, grupos de trabalho ou populações completas de computadores para implementação e manutenção de software e conteúdos de acordo com políticas
- Aprovisionar e gerir sistemas operativos, aplicações e conteúdos em computadores distribuídos a partir que qualquer localização.
- Integrar o HP OpenView Radia Management Solutions com departamentos de suporte técnico e outras ferramentas de gestão de sistemas, para um funcionamento transparente
- Utilizar uma infra-estrutura comum de gestão de software e conteúdos em dispositivos informáticos padrão, em qualquer rede, para todos os utilizadores da empresa
- Dimensionar o sistema para corresponder às necessidades da empresa

#### System Software Manager

O System Software Manager (SSM) permite-lhe actualizar remotamente o software do sistema em vários sistemas simultaneamente. Quando executado num computador cliente, o SSM detecta versões de hardware e software e, em seguida, actualiza o software designado a partir de um repositório central, denominado arquivo de ficheiros. As versões dos controladores suportadas pelo SSM são assinaladas com um ícone especial no Web site de transferências de controladores HP e no CD de *Software de Suporte*. Para transferir o utilitário SSM ou para obter mais informações sobre o SSM, consulte o Web site da HP em <a href="http://www.hp.com/go/ssm">http://www.hp.com/go/ssm</a> (apenas inglês).

# 2 Utilizar o Intel Active Management Technology (apenas alguns modelos)

O Intel® Active Management Technology (iAMT) permite descobrir, reparar e proteger activos informáticos de rede. O iAMT permite gerir computadores, quer estejam ligados, quer estejam desligados. A solução iAMT está disponível nos computadores Intel Centrino® Pro.

As funcionalidades do iAMT incluem:

- Informações de inventário de hardware
- Notificação de eventos
- Gestão de energia
- Diagnóstico e reparação remotos
- Isolamento baseado em hardware e limite de recuperação ou corte do acesso do computador à rede, se for detectada actividade de vírus

## Activar a solução iAMT

Para configurar definições iAMT:

- 1. Ligue ou reinicie o computador. Se estiver no Windows, clique em Iniciar > Encerrar > Reiniciar.
- 2. Quando a luz verde do monitor de acender, prima ctrl+P.

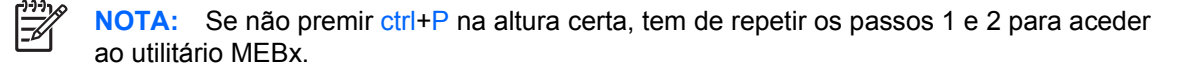

É iniciado o utilitário de configuração MEBx. Utilize as teclas de seta para navegar.

- 3. Seleccione o menu Intel ME Configuration, Intel AMT Configuration ou Change Intel ME Password.
- 4. Seleccione Voltar ao Menu Anterior, para voltar ao menu principal.
- 5. Quando tiver feito as suas opções, seleccione **Sair** para fechar o utilitário de configuração MEBx.

## Utilizar os menus do utilitário de configuração MEBx

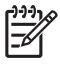

**NOTA:** Para uma descrição geral da tecnologia Intel Pro para AMT, consulte o Web site da Intel em <u>http://www.intel.com/vpro</u>.

#### Configuração da Plataforma Intel ME

| Seleccione                               | Para                                                                |
|------------------------------------------|---------------------------------------------------------------------|
| Controlo de Estado do Intel ME           | Activar ou desactivar o motor de gestão.                            |
| Actualização Local do Firmware Intel ME  | Activar ou desactivar a gestão local das actualizações de firmware. |
| Controlador LAN                          | Activar ou desactivar o controlador de rede integrado.              |
| Controlo das Funcionalidades do Intel ME | Activar AMT ou nenhum.                                              |
| Controlo de Energia do Intel ME          | Configurar as políticas de energia do motor de gestão.              |

#### Configuração do Intel AMT

| Seleccione             | Para                                                                |
|------------------------|---------------------------------------------------------------------|
| Host Name              | Atribuir um nome de host ao computador.                             |
| TCP/IP                 | Atribuir um endereço IP, activar DHCP ou alterar o nome de domínio. |
| Un-Provision           | Repor as predefinições da configuração AMT.                         |
| VLAN                   | Activar o suporte para virtualização LAN.                           |
| SOL/IDE-R              | Activar arranque e sessões de controlo remotos                      |
| Remote Firmware Update | Activar ou desactivar a actualização do firmware remotamente.       |
| Set PRTC               | Definir o relógio em tempo real.                                    |

#### Alterar a palavra-passe do Intel ME

| Seleccione         | Para                                                                       |
|--------------------|----------------------------------------------------------------------------|
| Change ME Password | Alterar a palavra-passe do ME   NOTA: A palavra-passe predefinida é admin. |

# 3 Utilizar o Controlador de Impressão Universal

O HP Universal Print Driver Series para Windows é um controlador único e inteligente, que substitui os controladores individuais pelas impressoras HP em rede.

**NOTA:** O HP Universal Print Driver é pré-instalado em computadores HP seleccionados.

Para imprimir utilizando o HP Universal Print Driver:

- 1. Seleccione Ficheiro > Imprimir em qualquer aplicação.
- 2. Seleccione HP Universal Print Driver na lista de impressoras.
- 3. Clique em Imprimir.
- 4. Escreva o endereço IP ou o caminho da rede da impressora.

**NOTA:** Se não conseguir identificar o endereço IP da impressora ou o caminho de rede, contacte o administrador de TI para obter ajuda.

- 5. Seleccione a caixa de verificação Fazer uma instância permanente desta impressora na pasta As Minhas Impressoras.
- 6. Clique em Imprimir.

Para mais informações sobre transferir e utilizar o HP Universal Print Driver, consulte o Web site da HP em <u>http://www.hp.com/go/universalprintdriver</u> (apenas inglês).

# Índice

#### A

Active Management Technology, Intel 6 actualizações, software 3 Altiris Deployment Solutions 2

#### Н

HP OpenView Radia Management Solutions 3, 4

#### I

imagem, computador 2 implementação, software 2

#### S

software actualizações 3 implementação 2 recuperar 2 Software Client Manager 3 System Software Manager 5

#### Т

Tecnologia Intel Centrino Pro 8

#### U

Utilitário Computer Setup 2 Utilizar o Controlador de Impressão Universal 9

#### W

Web sites HP Universal Print Driver 9 Intel Centrino Pro 6 System Software Manager 5 Tecnologia Intel Pró para AMT 8

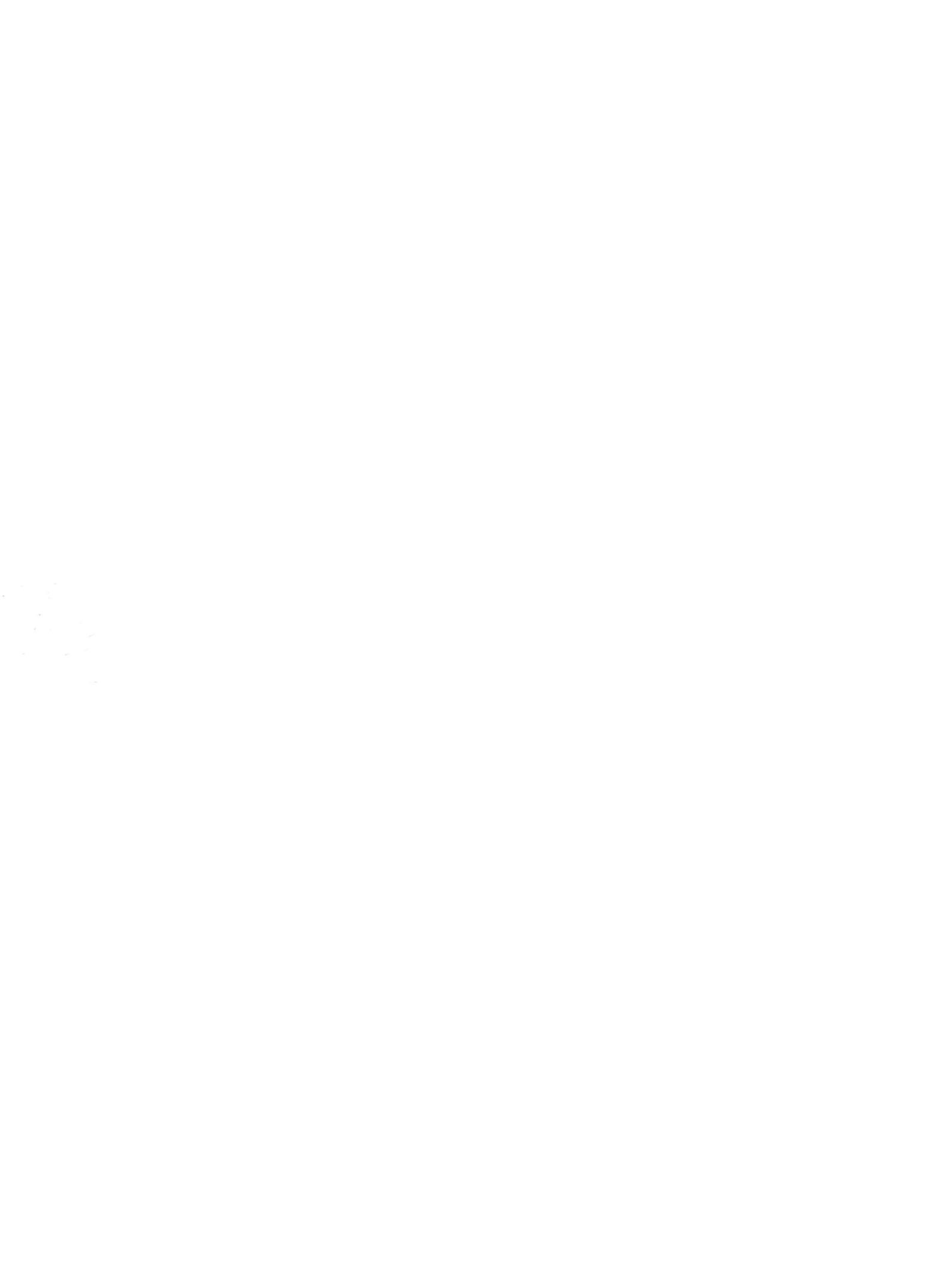